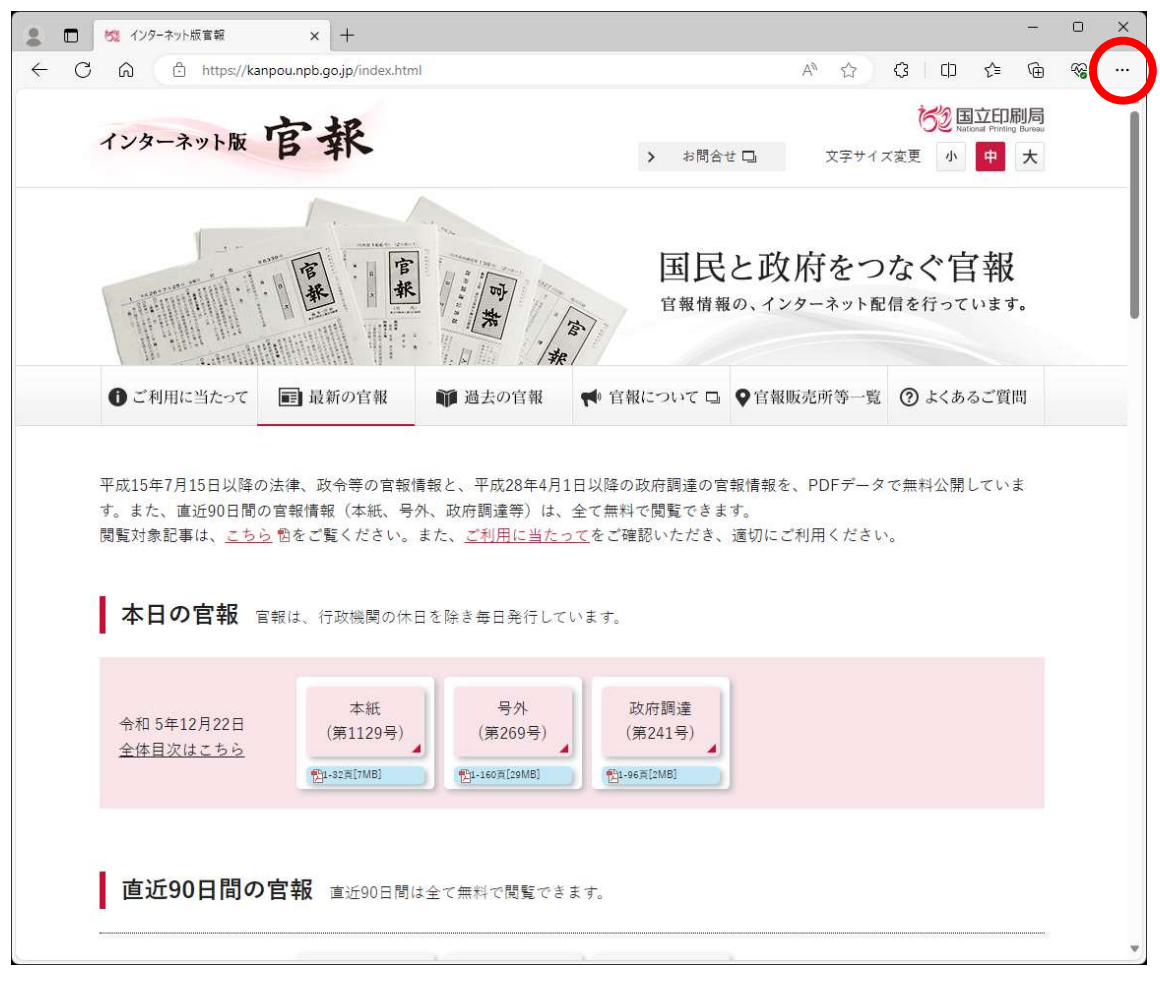

1 Microsoft Edge ブラウザの右上の 「…」 (設定ボタン)を押下する。

2「履歴」を選択する。

![](_page_0_Picture_3.jpeg)

3 画面右上の「ごみ箱ボタン」を押下する。

![](_page_1_Picture_1.jpeg)

4 「Cookie およびその他のサイトデータ」と「キャッシュされた画像とファイル」にチェ ックを入れて、「今すぐクリア」をクリックする。

| すべての期間                        |                                  | ~     |
|-------------------------------|----------------------------------|-------|
| ] <b>閲覧の履歴</b><br>8 価の項目。アドレス | バーにオートコンブリートが含まれて                | います。  |
| ] ダウンロードの履歴<br>1 個の項目         |                                  |       |
| Cookie およびその<br>25 信のサイトから。ほ  | の他のサイト データ<br>とんどのサイトからサインアウトします | t,    |
| キャッシュされた画                     | 像とファイル                           | マクトフロ |

5ブラウザ画面左上の「更新ボタン」を押下し、インターネット版官報を再読み込みする。

![](_page_1_Picture_5.jpeg)